## <u>『HyRead ebook』使用方法:</u>

- 1. 透過本校圖書館網頁進入。
- 2. 使用平板電腦或智慧型手機 iOS/ Android 安裝 HyRead 3 App。
- 3. 直接輸入網址: <u>http://cactm.ebook.hyread.com.tw/</u>

## 線上閱讀方法 (平板電腦或智慧型手機):

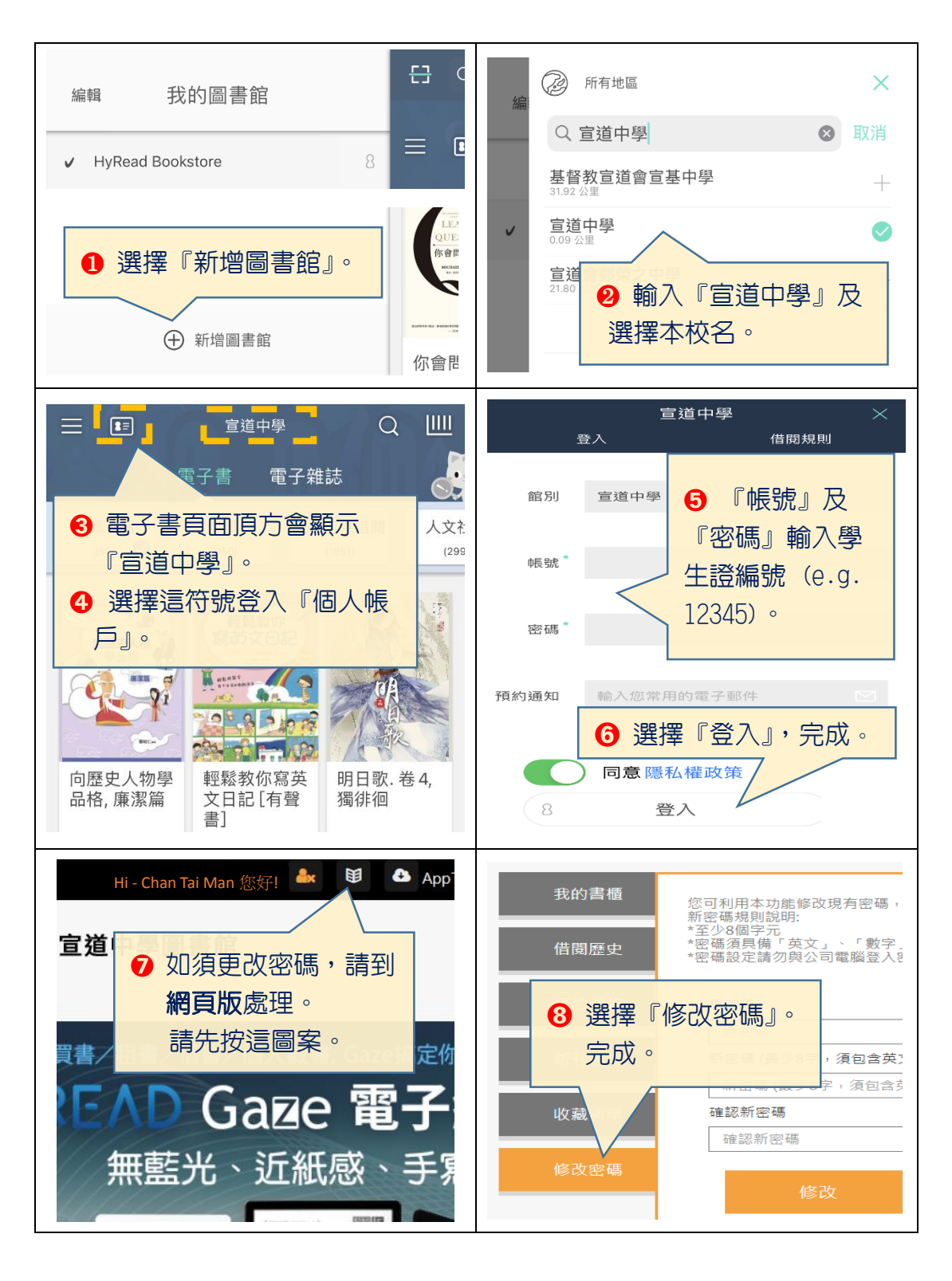

## 『Nowbook 知書閱聽圖書館』使用方法:

- 1. 透過本校圖書館網頁進入。
- 2. 使用平板電腦或智慧型手機 iOS/ Android 安裝 Nowbook 知書閱聽圖書館 App。
- 3. 直接輸入網址: <u>https://cac.nblib.com</u>

## 線上閱讀方法 (平板電腦或智慧型手機):

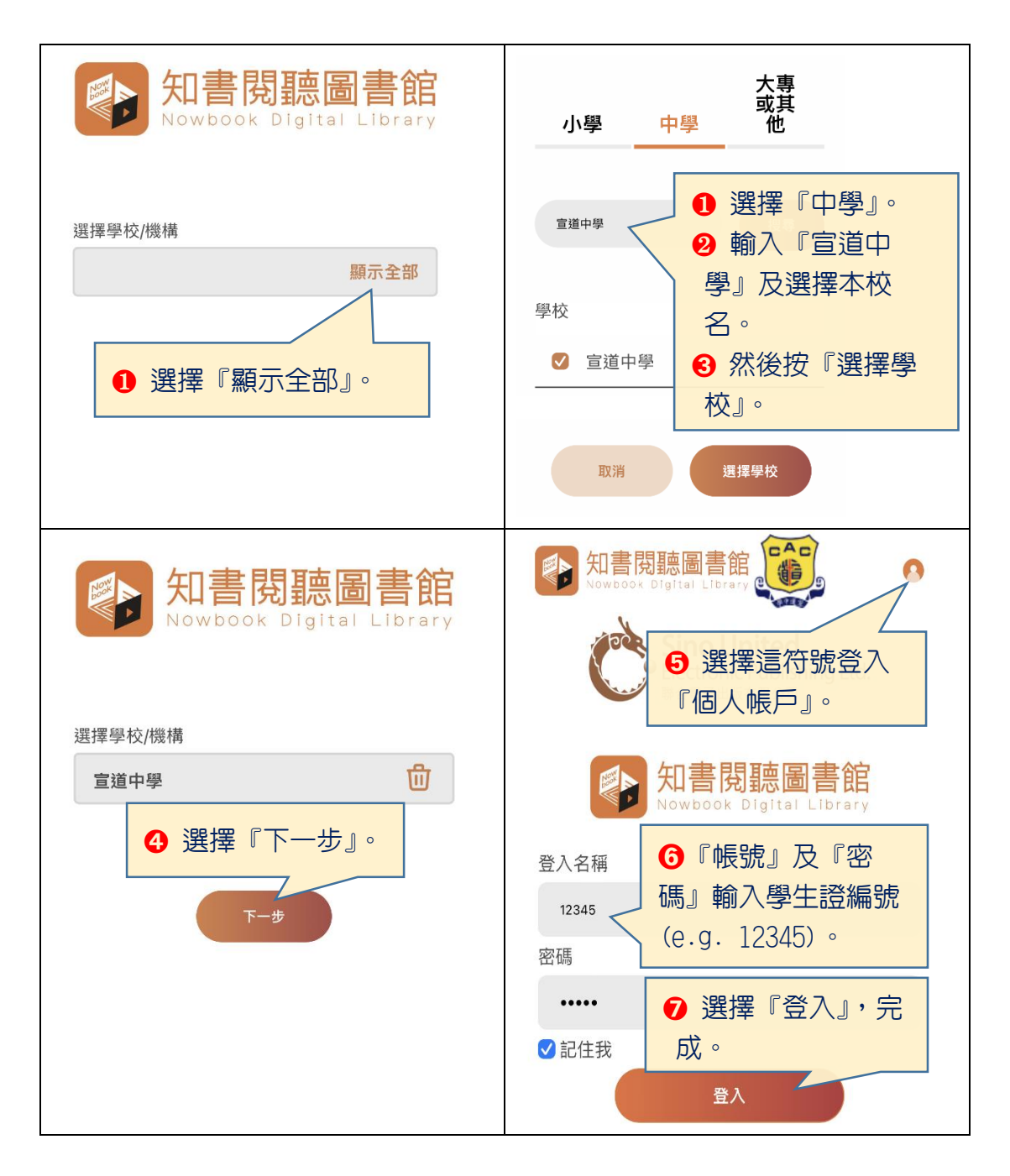